#### PERANCANGAN DAN PENGEMBANGAN SISTEM INFORMASI MANAJEMEN MASJID OMAN AL-MAKMUR BERBASIS WEB DAN ANDROID

#### Zalfie Ardian<sup>1</sup>Sri Rahmayani<sup>2</sup>

#### Prodi Sistem Informasi, Fakultas Ilmu Komputer, Universitas Ubudiyah Indonesia Jl. Alue Naga, Tibang. Kec. Syiah Kuala, Banda Aceh, Indonesia<sup>1,2</sup>

**Email :** zalfie.ardian@uui.ac.id<sup>1</sup>, srirahmayani219@gmail.com<sup>2</sup>

Abstrak - Mesjid Al Makmur Lampriet merupakan salah satu dari sekian mesjid agung di Kota Banda Aceh. Masjid Oman Al-Makmur memiliki banyak kegiatan seperti kajian, buka puasa senin kamis, dan juga pengajian di Taman Pendidikan Al-Qur'an (TPA) Unggulan Alhilal. Banyaknya kegiatan yang dilaksanakan di Masjid Oman Al-Makmur belum tersampaikan kepada jamaah yang jumlahnya kira-kira 300 jamaah pada setiap kajian yang dilaksankan di masjid, hal ini dikarenakan pihak masjid oman belum memiliki sarana teknologi yang memadai sebagai sarana penyampaiaan informasi dan manajemen pengelolaan kegiatan. Selain itu system yang dirancang juga mampu untuk melakukan pendaftaran TPA secara online melalui aplikasi android. Metode perancangan sistem informasi meliputi perancangan *use case diagram, activity diagram,* ERD dan *user interface.* Untuk pembuatan rancangan sistem informasi ini menggunakan *software* sublime text 3 dengan bahasa pemograman PHP dan *database* MySQL. Dengan adanya Perancangan dan pengembangan sistem informasi manajemen masjid oman al-makmur berbasis web dan android ini, pihak masjid oman dapat menyampaikan informasi kajian kepada jamaah masjid Oman Al-Makmur dan memudahkan calon santri dalam melakukan pendaftaran di TPA Unggulan Al-Hilal.

Kata kunci : Perancangan dan pengembangan sistem informasi, Mesjid, Web dan Android

**Abstract** – Al Makmur Lampriet Mosque is one of the great mosques in the city of Banda Aceh. The Oman Al-Makmur Mosque has many activities such as studies, iftar Monday Thursday, and also recitation at TPA Unggulan Al¬hilal. The number of activities carried out at the Oman Al-Makmur Mosque has not been conveyed to the congregation, the number of which is approximately 300 worshipers in each study carried out at the mosque, this is because the oman mosque does not have adequate technological facilities as a means of delivering information and management of activity management. In addition, the system designed is also able to register the Al-Qur'an Education Park (TPA) online via an android application. Information systems design methods include designing use case diagrams, activity diagrams, ERD and user interfaces. For making this information system design design and development of the web-based and android-based management information system of the oman al-makmur mosque, the oman mosque can submit study information to members of the Oman Al\_Makmur mosque and make it easier for prospective students to register at the Al-Hilal Featured TPA.

Keywords : Design and development of information systems, Mosque, Web and Android

#### PENDAHULUAN

Masjid merupakan tempat ibadah umat islam, tidak hanya itu masjid juga berperan sebagai tempat dakwah umat islam. Masjid adalah pusat kegiatan masyarakat dan komunitas muslim diantaranya kegiatan pembinaan, pendidikan, pemberdayaan umat dan perayaan hari besar Islam (Dodyk kristanto, 2018). Masjid Oman Al-Makmur atau dikenal dengan Masjid Oman merupakan salah satu masjid di Lampriet, Kota Banda Aceh. Masjid Oman Al-Makmur memiliki banyak kegiatan diantaranya kegiatan kajian ba'da maghrib yang dilakukan setiap hari minggu yaitu kajian fiqh, senin kajian syariat islam di Aceh, selasa kajian akhlak, rabu kajian fiqh kontemporer, kamis kajian sirah nabawiyah, jum'at kajian pemikiran islam, sabtu kajian tahsin. kajian ba'da subuh pada hari jumat kajian hadits, sabtu kajian ekonomi dan minggu kajian kesehatan dari IDI (Ikatan Dokter Indonesia), kajian akhwat/perempuan setiap ba'da ashar pada hari rabu kajian tahsin Al-Qur'an dan kamis kajian tematik serta kegiatan buka puasa senin kamis setiap minggunya.

Untuk saat ini masjid oman hanya memiliki grup whatsapp sebagai media komunikasi informasi yang didalamnya hanya ada pengurus masjid saja. Masjid Oman Almemiliki sistem informasi Makmur sudah berbasis web hanya saja sistem tersebut belum dapat berfungsi sepenuhnya dan kurang optimal. Banyaknya kegiatan yang dilaksanakan di Masjid Oman Al-Makmur belum tersampaikan kepada jamaah yang jumlahnya kira-kira 300 jamaah pada setiap kajian yang dilaksankan di masjid secara langsung dan tepat waktu, dikarenakan sistem belum bersifat publik.

Berdasarkan hasil wawancara dengan salah satu pengurus masjid Oman Al-Makmur, masjid memiliki website lain sebelumnya yang digunakan sebagai media untuk menyampaikan informasi tentang masjid, hanya saja website tersebut sudah di hapus dikarenakan pergantian seluruh pengurus yang ada di masjid Oman Al-Makmur.

Taman Pendidikan Al-Qur'an (TPA) Unggulan Al-Hilal merupakan lembaga yang berada berada di bawah pengawasan Masjid Oman Al-Makmur, TPA Unggulan Al-Hilal ini memiliki direktur dan pengurus yang berbeda dengan Masjid. TPA Unggulan Al-Hilal memiliki 2 program vaitu Igro' dan Al-Qur'an tetapi saat ini TPA sudah memiliki program Tahfidz. Ada yang mendaftar khusus sebagai santri Tahfidz dan ada juga yang peralihan dari Al-Qur'an ke Tahfidz. Pendaftaran masih dilakukan dengan cara menual yaitu dengan datang ke TPA dan mengisi formulir kemudian memberikan persyaratan yaitu pas foto dan juga biaya pendaftaran. Untuk saat ini jumlah santri yang ada di TPA Unggulan Al-Hilal sebanyak 242 santri dan terdiri dari 8 kelas.

mengatasi Untuk masalah tersebut aplikasi dibutuhkan manajeman sistem informasi yang dapat diakses dengan mudah kapanpun dan dimanapun oleh pengurus dan juga jamaah masjid serta para calon santri TPA Unggulan Al-Hilal. Pengurus dapat memberikan informasi secara cepat dan akurat mengenai kegiatan seperti jadwal pengajian, pengisi tausiah pada hari tersebut dan kegiatan lainnya vang ada di Masjid Oman Al-Makmur. Atas dasar tersebut dilakukan perancangan dan pengembangan sistem informasi manajemen masjid oman al-makmur berbasis web dan android.

## II. TINJAUAN PUSTAKA

### 2.1 Manajemen Sistem Informasi

Manajemen informasi adalah pengelolaan data dimana didalamnya mencakup proses mencari, menyusun, mengklasifikasikan, serta menyajikan berbagai data yang terkait dengan kegiatan yang dilakukan perusahaan sehingga dapat dijadikan landasan dalam pengambilan keputusan oleh manajemen. (Rosyidi baharur, 2017)

## 2.2 Android

Android adalah sistem operasi yang dirancang oleh Google dengan basis kernel Linux untuk mendukung kinerja perangkat elektronik layar sentuh, seperti tablet atau *smartphone*. Jadi, android digunakan dengan sentuhan, gesekan ataupun ketukan pada layar *gadget* anda. (Putra, 2019)

Android bersifat *open source* atau bebas digunakan, dimodifikasi, diperbaiki dan didistribusikan oleh para pembuat ataupun pengembang perangkat lunak. Dengan sifat open source perusahaan teknologi bebas menggunakan OS ini diperangkatnya tanpa lisensi alias gratis. Begitupun dengan para pembuat aplikasi, mereka bebas membuat aplikasi dengan kode-kode sumber yang dikeluarkan google. Dengan seperti itu android memiliki jutaan *support* aplikasi gratis/berbayar yang dapat diunduh melalui *google play*.

## 2.3 Codeigniter

*CodeIgniter* adalah *framework* aplikasi berbasis web yang mengusung model MVC (Model, View, Controller). Salah satu *framework* PHP ini dapat menjadi *tools* bagi seorang web developer untuk mengembangkan suatu situs dengan lebih mudah. CodeIgniter bersifat *open source* (tidak berbayar) sehingga framework PHP ini dapat dengan mudah di dapatkan. (Muharam akram. 2018)

## 2.4 Flutter

*Flutter* adalah SDK untuk pengembangan aplikasi mobile yang dikembangkan oleh Google. Sama seperti react native, *framework* ini dapat digunakan untuk membuat atau mengembangkan aplikasi *mobile* yang dapat berjalan pada device

iOS dan Android. Dibuat menggunakan bahasa C, C++, Dart and Skia membuat Flutter ini menjadi salah satu framework yang sangat menarik dan worth untuk kita pelajari. Hal yang menarik pada framework ini adalah semua kodenya di compile dalam kode native nya (Android NDK, LLVM, AOT-compiled) tanpa ada intrepeter pada prosesnya sehingga proses compile-nya menjadi lebih cepat. Dari segi penulisan kodenya, Flutter ini sangat berbeda dari react native dan lebih cenderung mendekati Java Android jadi untuk developer react native agak sedikit kesulitan untuk memahami kode pada Flutter ini. (Beny liantriana, 2018)

#### **III. METODE PENELITIAN**

#### 3.1 Jenis Penelitian

Jenis penelitian yang digunakan adalah penelitian lapangan (*field research*) yaitu kegiatan penelitian yang dilakukan di lingkungan masyarakat tertentu, baik di lembaga dan organisasi kemasyarakatan maupun lembaga pemerintah, usaha pengumpulan datanya dilakukan langsung dengan observasi.

Dalam penelitian ini penulis menggunakan pendekatan deskriftif kualitatif. Penelitian kualitatif adalah suatu penelitian yang berpola investigasi dimana data- data dan pernyataan di peroleh dari hasil interaksi langsung antara peneliti, objek yang diteliti dan orang-orang yang ada di tempat penelitian. Penelitian kualitatif bersifat deskriptif dan cenderung menggunakan analisis dengan pendekatan induktif. Pendekatan deskriftif, yaitu berupa penelitian yang prosedurnya menghasilkan data berupa kata-kata tertulis atau lisan dari orangorang dan pelaku yang diteliti.

#### 3.2 Teknik Pengumpulan Data

Dalam penelitian ini, penulis melakukan penerapan teknik pengumpulan data dalam memperoleh data - data yang dibutuhkan sehingga penyusunan penelitian ini dapat tercapai dan diselesaikan dengan baik. Adapun teknik pengumpulan data yang penulis lakukan antara lain :

#### 1. Study Kepustakaan (Library Research)

Peneliti mengumpulkan data berdasarkan buku-buku bacaan sumber lainnya dan melakukan studi mengenai sistem informasi Masjid Oman Al-Makmur dan TPA Unggulan Al-Hilal berbasis web dan android.

#### 2. Wawancara (Interview)

Peneliti melakukan wawancara langsung dengan pengurus masjid oman al-mamur ustadz Mauliza Akbar S.Ag selaku ketua bidang dakwah dan ibadah masjid oman Al-makmur dan ustadzah Lativa Ananda selaku sekretaris TPA Ungulan Al-Hilal yang mengetahui tentang data-data yang berhubungan dengan jadwal kajian masjid dan pendaftaran TPA. Halhal yang ditanyakan kepada pengurus antara lain:

- a. Kegiatan rutin yang dilakukan pada masjid oman pada setiap minggunya?
- b. Bagaimana cara pendaftaran pada TPA?
- c. Kendala yang dialami pengurus masjid dalam proses penyampaian informasi kepada jamaah/masyarakat
  - 3. Observasi (Observation)

Peneliti mengamati proses pengolahan data jadwal kajian masjid oman al-makmur dan pendaftaran pada TPA Unggulan Al-hilal, data yang di dapat pada masjid oman antara lain data jadwal kajian, pengisi tausiah, dan tema kajian dan pada TPA yaitu formulir pendaftaran dan juga syarat pendaftaran dan semua yang berhubungan pendaftaran dengan TPA. Melakukan pengamatan dan pencatatan terhadap informasi yang dianalisa dan dibutuhkan serta permasalahan yang dihadapi pengurus masjid dan pengurus TPA.

## 3.3 Perancangan Sistem

1. Perancangan Use Case Diagram

Use Case Diagram atau diagram use case yaitu pemodelan yang dirancang untuk sistem informasi yang dibuat. Use case mendeskripsikan sebuah interaksi antara satu atau lebih aktor didalam sistem informasi. Use case merupakan suatu bentuk diagram yang menggambarkan fungsionalitas yang diharapkan dalam sistem informasi terhadap pengguna diluar sistem.

Pada perancangan Use Case Diagram juga terdapat skenario yaitu langkah yang menerangkan urutan kejadian antara pengguna dengan sistem. Use Case Diagram pada Sistem Informasi Masjid Oman Al-Makmur dan TPA Unggulan Al-Hilal Berbasis Web dan Android menggunakan framework codeigniter disisi Adminitrator sedangkan Framework Flutter digunakan untuk APK Android. Penelitian ini dapat digambarkan seperti berikut :

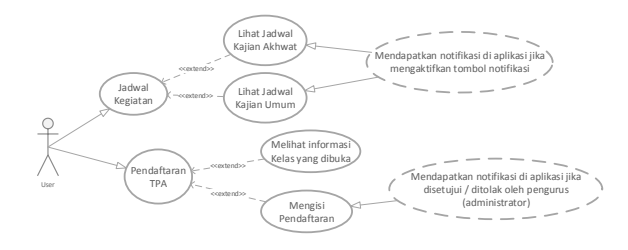

## Gambar 3.1 Use Case Diagram User 2. Perancangan ERD

*Entity Relationship Diagram* merupakan salah satu alat untuk menganalisa perancangan yang menggambarkan *relasi* antar *entitas*. Setiap *entitas* memiliki *relasi* masing-masing antara satu sama lain seperti pada Gambar 3.2 berikut.

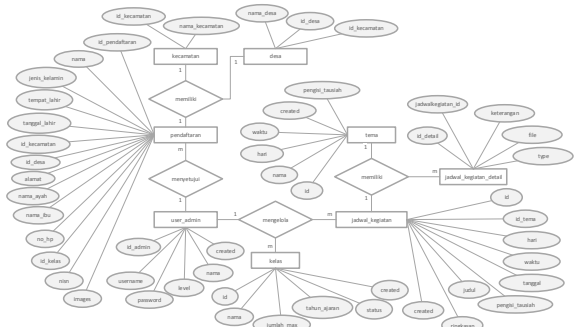

Gambar 3.2 Perancangan ERD

## IV. HASIL PENELITIAN DAN PEMBAHASAN

#### 4.1 Tampilan Halaman Admin

1. Halaman Beranda admin

Halaman beranda merupakan tampilan awal setelah proses login berhasil, laman ini memiliki informasi seputar jadwal kegiatan minggu ini, total tema, total jadwal, total kelas dan total pendaftaran TPA. Berikut ini tampilan halaman beranda dapat dilihat pada Gambar 4.1 berikut.

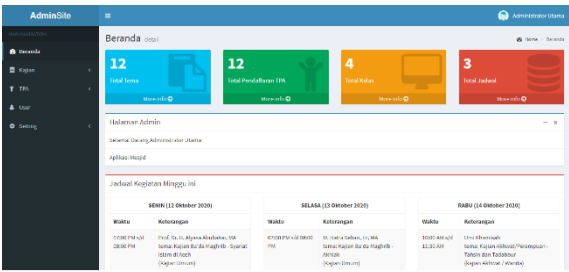

Gambar 4.1 Halaman Beranda admin

#### 2. Halaman Setting Kecamatan dan desa

Halaman setting kecamatan hanya ada pada halaman admin utama saja, laman ini berfungsi untuk menambah, merubah dan menghapus kecamatan yang diinput oleh admin. Laman kecamatan ini hanya memiliki 1 tampilan saja dimana dalam tampilan ini di penuhi dengan tambah, ubah, hapus dan melihat data. Berikut ini laman setting kecamatan dapat dilihat pada Gambar 4.2 berikut.

| AdminSite | -                 |                                        |         | Manunatrator Uta | -     |
|-----------|-------------------|----------------------------------------|---------|------------------|-------|
|           | Daftar Keca       | matan                                  |         | 💩 have - Kenn    | ana.  |
|           |                   |                                        |         |                  |       |
|           | Tamba             | h Data                                 |         |                  |       |
| • Setting | Nama Kec          | Nome Kecometan                         |         | Matukan Kode Pos |       |
|           |                   | Sambala                                |         |                  |       |
|           | Show 10 +         | entre                                  |         | Search           |       |
|           | 80 Ib             | Nama Kecamatan                         | Kodemas | II Actions II    |       |
|           | 1                 | Tathershmen                            | 23241   | Z oli a tekse    |       |
|           | 2                 | Banda Raya                             | 22238   | A 141 Gaber      |       |
|           | 3                 | Jaya Daru                              | 23230   | Post @ixenc      |       |
|           | 4                 | Kuta Ham                               | 23321   | 2 Cdt If Deleter |       |
|           | 5                 | Suci Nap                               | 23128   | a mitte          |       |
|           | 6                 | Luong Bata                             | 23344   | 2 Cdt @Daber     |       |
|           | 7                 | Managarana                             | 23231   | Zalt @ mine      |       |
|           |                   | Sylah Kuala                            | 25111   | 2 Cat @ Deben    |       |
|           | 9                 | Uber Kareng                            | 23117   | Note @ mine      |       |
|           | Showing 1 to Koff | R employee                             |         | Prodots 1 Not    |       |
|           | Informasi sebarah | Dafar Necerotan.                       |         |                  |       |
|           |                   |                                        |         |                  |       |
|           | Copyright & 2020  | regid Corporation, AI rights reserved. |         | Version 1        | 1.6.3 |

Gambar 4.2 Halaman setting kecamatan

#### 3. Halaman Lihat Daftar User

Halaman lihat daftar user hanya dapat dilihat oleh admin utama, laman ini menyediakan tampilan daftar user yang telah ditambahkan. Berikut ini tampilan halaman lihat daftar user yang dapat dilihat pada Gambar 4.3 berikut.

| AdminSite              |                                                                   | S Administrator Utama |
|------------------------|-------------------------------------------------------------------|-----------------------|
| Starch Q               | Daftar User                                                       | d have > liver        |
| AMERICAN STATISTICS IN | Tambah                                                            |                       |
| 🏚 Bearda               | There are a suble                                                 | 1                     |
| O Setting <            | 100 10 · · · · · · · · · · · · · · · · ·                          | Parts.                |
| A User                 | No 14 Nama user 11 usemane 11 Level                               | Actions II            |
| 🗄 Jelval               | 1 Admin Kegatan Login admin_kegatan Admin Pengelola Keginta       | A ZAI 2 beiete        |
| Kh Tema                | 2 Aomin Rendstation Legin admin_pendatarian Aomin Rengeour Hendet | 2221) Zidit Blaice    |
| - Kelas                | Showing 1 to 2 of 2 entries                                       | Provisus 1 Not        |
| * Real-Deser           | Informasi seluruh Onfor User.                                     |                       |
|                        |                                                                   |                       |
|                        |                                                                   |                       |
|                        |                                                                   |                       |
|                        |                                                                   |                       |
|                        | Copyright © 2020 Hes[id Corporation, AL rights reserved.          | Version 1.0.3         |

Gambar 4.3 Halaman lihat daftar user

#### 4. Halaman Ustadz

Halaman Ustadz hanya dapat diakses oleh admin, tampilan laman ini berfungsi untuk melihat daftar nama-nama ustadz yang telah ditambahkan yang berguna untuk pengisian nama penceramah yang ada di laman Jadwal Kajian. Tampilan halaman ustadz dapat dilihat pada Gambar 4.4 berikut.

| AdminSite       |                  |                                              | 😡 Administrator Utan       |
|-----------------|------------------|----------------------------------------------|----------------------------|
| NATE ADDISATION | Daftar Ust       | dz                                           | S home - Liste             |
| 😤 Beranda       |                  |                                              |                            |
| B Kajian        | Tambah           |                                              |                            |
| O Tema          | Show 10          | <ul> <li>entries</li> </ul>                  | Search:                    |
| O Jacked        | No 1             | Nama Ustadz                                  | IT Actions IT              |
| * TTN           | 4                | Disestalian                                  | Z CdT @ Detree             |
|                 | 2                | Dr. H. Mizaj Islandar, Lr. LUN               | Ztdt @Deirer               |
|                 | a                | Dr. Tgir, H. Ajidar Natsyah, Le, MA          | Z Cát. @ Dates             |
| O Setting       | 4                | Dr. Tigk, H. Amri Fatmi Anziz, Lc, MA        | Z Tát 🗮 Seire              |
|                 |                  | Dr. Tigle, H. M. Jaerial Ibrahim, SH, MH, WH | <mark>∕ Edt</mark> ■ odere |
|                 | 0                | H. Fakhruddin Lahmuddin, H. Pd               | Z Edit @ Derete            |
|                 | 2                | IDI (Kotan Dakter Indonesis)                 | Zedt Budee                 |
|                 |                  | M. Hotta Sollan, Le, MA                      | Z Cdt 2 Deste              |
|                 | 9                | Prof. Dr. H. Alyrea Abubakar, MA             | Ztdt @Diete                |
|                 | 10               | Umi Khamisah                                 | Zeat Dare                  |
|                 | Showing 1 to 10  | f 12 entries                                 | Previous 1 2 Next          |
|                 | Informasi selaru | Daftar Ustadz.                               |                            |
|                 |                  |                                              |                            |
|                 | Convright © 212  | Mercial Competition, All (1974) reserved.    | Version 1.0                |

Gambar 4.4 Gambar Halama ustadz

#### 4.2 Tampilan Halaman Bagian Admin Kegiatan (Operator)

Admin kegiatan memiliki fitur menu untuk mengelola kegiatan yang berguna untuk memberikan informasi ke jamaah untuk mengetahui jadwal pengajian di masjid Oman. Fitur yang ada di bagian Admin kegiatan juga dapat di akses oleh Admin utama, berikut ini tampilan yang dapat diakses oleh admin kegiatan dapat dilihat berikut ini.

1. Halaman Beranda Admin Kegiatan

Halaman beranda merupakan tampilan awal setelah proses login berhasil, laman ini memiliki informasi seputar jadwal kegiatan minggu ini, total tema dan total jadwal. Berikut ini tampilan halaman beranda dapat dilihat pada Gambar 4.5 berikut.

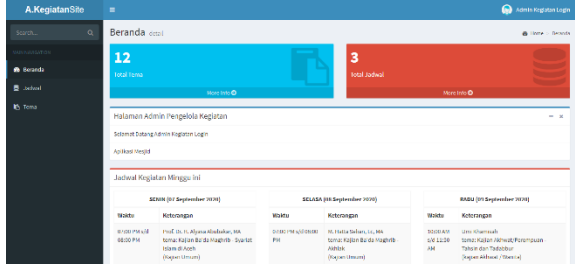

Gambar 4.5 Halaman beranda admin kegiatan

## 2. Halaman Lihat Jadwal Kegiatan

Halaman lihat jadwal kegiatan merupakan halaman untuk melihat keseluruhan data yang telah di input oleh admin utama atau admin kegiatan. Laman ini menampilkan data serta tombol tambah, edit, detail dan hapus. Tampilan halaman lihat jadwal kegiatan dapat dilihat pada Gambar 4.6 berikut.

| A.KegiatanSite | •          |                                                                     |                                                                 |                                          | Ģ       | Admin Kegistan   | Legh  |
|----------------|------------|---------------------------------------------------------------------|-----------------------------------------------------------------|------------------------------------------|---------|------------------|-------|
| Search . Q     | Daftar     | Jadwal Kegiatan                                                     |                                                                 |                                          |         | home - Astrollis | givar |
| NAMOAAAAA      | Involution | 3                                                                   |                                                                 |                                          |         |                  |       |
| alb Borunda    | Store 1    | T entries                                                           |                                                                 |                                          | writ:   |                  |       |
| 🗄 Jadvel       | No. 15     | Nerro Terro                                                         | Walter                                                          | Deserved                                 | Arline  |                  |       |
| B) larra       | 1          | Kujian Brida Vaghrib - Eigh Kenneyasakatan<br>(Kajian Umun)         | Kent Rabe<br>Tanggal: 2020-00-19<br>Jan: 07:00 PH skil 00:00 PH | Dr. Tga. H. M. Jamil Israhlm, SH, WH, WH | T Code  | ZER 20000        |       |
|                | 2          | Kojian Brida Unghrib - Syndat Islam di Aosh terbasi<br>(Kapan Umun) | Knit Secto<br>Torggal: 2020-06-17<br>Jan: 07:00 PH ald 02:00 PH | Prof. Dr. H., Algana Abubalow, NA        | # Order | Zift 20eite      |       |
|                | а          | Kajian Be da Unghrib - Syndat Islam di Areh<br>(Kajian Umum)        | Radi Senia<br>Tanggal: 2020-06-10<br>Jan: 07:00 PH ald 05:00 PH | Prot. Dr. H., Algana Abubalow, HA        | # Ontal | Zat Boeite       |       |
|                | Shoring 3  | t for T of 3 undergo                                                |                                                                 |                                          | P.o.    | vine 1 Ne        | •     |
|                | Informasi  | selaruh Daftar Jadwal Kegiatan.                                     |                                                                 |                                          |         |                  |       |
|                |            |                                                                     |                                                                 |                                          |         |                  |       |
|                | Copyright  | 6 3038 Medjal Corporation. Al right reserved.                       |                                                                 |                                          |         | Version          | 1.6.3 |

Gambar 4.6 Halaman lihat jadwal kegiatan

## 3. Halaman Lihat Tema

Tampilan halaman lihat tema menyajikan data tema yang dapat dilihat secara jelas dimana informasi yang disediakan sangat berguna. Tema ini merupakan data default yang digunakan untuk jadwal kegiatan, tanpa ada tema jadwal kegiatan tidak akan ada. Tampilan halaman lihat tema dapat dilihat pada Gambar 4.7 berikut.

| A.KegiatanSile  | -         |                                              |        |          |                 |     | 🕥 Admin Ta        | galanlagh  |
|-----------------|-----------|----------------------------------------------|--------|----------|-----------------|-----|-------------------|------------|
| Swith           | Daftar 1  | Tema                                         |        |          |                 |     | a)                | one - Tena |
| NA NI NAFARININ | Territols |                                              |        |          |                 |     |                   |            |
| 📾 Bounda        | Story 11  | x estates                                    |        |          |                 | Sea | ch:               |            |
| lastel 8        | No. 15    | Name Terrat                                  | Beri   | 1 Webbe  |                 |     | Arlines           |            |
| 🖏 Terra         | 1         | Kajian Ila da Haghdo - Hgn                   | Hindor | 07:00 17 | W 6/608.00 PM   |     | Ztet @Delde       |            |
|                 | 2         | Kajian Balda Subuh - Kesehatan               | Hindo  | 05:00 A  | NK(60030AM      |     | Ztet @beies       |            |
|                 | 3         | Kajian Balda Haghrib - Syariat Islam di Asah | Sentri | 07:00 P  | W s/slot.co PM  |     | Ztat @bilds       |            |
|                 | 4         | Kapan Balda Haghrib - Akhlak                 | Selasa | 07:00 P  | W williag on PM |     | 2141 @Solar       |            |
|                 | 5         | Kapan Ba'da Haghrib - Eigh Kamaaya akalan    | Rabu   | 07:00 P  | W s/diasion PM  |     | Zeat @bake        |            |
|                 |           | Kapan /Moved/Perengcan - Tahan dan Tadabbar  | Rabo   | 10100 /4 | N 4/J 11:00 MM  |     | <b>2111</b> @3444 |            |
|                 | 1         | Kapan Balda Haghrib - Srah Nabazayah         | kamta  | 07300 P  | W s/datoo PH    |     | 2000 @illiter     |            |
|                 | 5         | Kapan Balda Soboli Hadita                    | Janut  | 06/30/0  | м у/скезоли     |     | 2011 @aite        |            |
|                 | 2         | Kepen/Minwel/Perongcen: Discussion           | Junat  | 02290 P  | м удакоо РН     |     | Phil Bader        |            |
|                 | 10        | Kapan Balda Haghnö - Penekron bilam          | Jumat  | 07393 P  | W s/dation PH   |     | Phil Bolie        |            |
|                 | Showing 1 | to 10 of 12 writies                          |        |          |                 |     | Previous 1 2      | Net        |

Gambar 4.7 Halaman lihat tema

#### 4.3 Tampilan Halaman Bagian Admin Pendaftaran TPA

Admin pendaftaran memiliki fitur menu untuk mengelola pendaftaran TPA yang berguna untuk memberikan informasi ke pendaftar TPA untuk informasi pengumuman kelulusan. Fitur yang ada di bagian Admin pendaftaran juga dapat di akses oleh Admin utama, berikut ini tampilan yang dapat diakses oleh admin pendaftaran dapat dilihat berikut ini.

1. Halaman beranda admin pendaftaran

Halaman beranda merupakan tampilan awal setelah proses login berhasil, laman ini memiliki informasi total pendaftaran TPA dan total kelas. Berikut ini tampilan halaman beranda dapat dilihat pada Gambar 4.8 berikut.

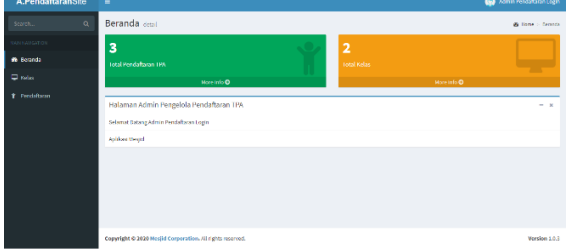

Gambar 4.8 Halaman beranda admin pendaftaran

#### 2. Halaman Lihat Kelas

Halaman lihat kelas merupakan halaman untuk melihat data kelas yang dibuka maupun sudah ditutup. Laman ini menampilkan total siswa yang telah dinyatakan lulus, Tampilan halaman lihat kelas dapat dilihat pada Gambar 4.9 berikut.

| A.PendaftaranSite |           |                         |              |                               |             |        | A1     |                 |       |
|-------------------|-----------|-------------------------|--------------|-------------------------------|-------------|--------|--------|-----------------|-------|
| HILD HANGATION    | Daftar    | Kelas                   |              |                               |             |        |        | e hore          | - nda |
| n Beranda         |           | _                       |              |                               |             |        |        |                 |       |
| 🖵 Kolas           | Tanto     | a                       |              |                               |             |        |        |                 |       |
|                   | Show      | ia v entries            |              |                               |             | Sec    | rch    |                 |       |
|                   | No Il     | Nama Kelas              | Tahun Ajaran | Jadwal Masuk                  | Total Sizes | BRAKUS |        | Actions         | 11    |
|                   | 1         | Kelas Regular           | Genap        | 20 Januari 2023 - 04:30<br>PH | 125km1      | Abst   |        |                 |       |
|                   | 2         | Kelas Tahfiz Quran      | Genap        | 11 Januari 2023 - 04:30<br>PM | ±45km#1     | Abst   |        |                 |       |
|                   | 3         | kelas toroʻ             | Genap        | 13 Januari 2023 - 04:30<br>PH | +156491     | Abol   |        | <b>2</b> telete |       |
|                   | 4         | Al-qur'an               | Genap        | 11 Januari 2021 - 04:30<br>PH | ±15kms1     | Abstr  |        | e talen         |       |
|                   | Showing   | 1 to 4 of 4 entries     |              |                               |             |        | Previo | ni 1            | Next  |
|                   | informasi | i seluruh Daftar Kelas. |              |                               |             |        |        |                 |       |

Gambar 4.9 Halaman lihat kelas

## 3. Halaman Lihat Peserta Kelas

Halaman lihat peserta kelas merupakan halaman untuk melihat keseluruhan peserta yang telah diterima oleh admin utama atau admin pendaftaran. Laman ini memberikan informasi seputar peserta kelas seperti nama, nama orang tua, alamat, no hp, tempat dan tanggal lahir. Tampilan halaman lihat peserta kelas dapat dilihat pada Gambar 4.10 berikut.

|        |                            |                                                                                                    |                                                                                                    |                                                                                                    |                | ( the second second sec                                                                                                    |                                                                                                    |
|--------|----------------------------|----------------------------------------------------------------------------------------------------|----------------------------------------------------------------------------------------------------|----------------------------------------------------------------------------------------------------|----------------|----------------------------------------------------------------------------------------------------|----------------------------------------------------------------------------------------------------|
| Lihat  | Peserta Kela               | s                                                                                                    |                                                                                                    |                                                                                                    |                | Biter - White                                                                                                    | stations fair                                                                                                    |
| Inform | nad Resorta Kela           | •                                                                                                    |                                                                                                    |                                                                                                    |                |                                                                                                    |                                                                                                    |
|        |                            |                                                                                                    |                                                                                                    |                                                                                                    |                |                                                                                                    |                                                                                                    |
|        | Rama Kelan<br>Tahun Ajaran | : Kelas Begsler<br>: 2020/Gardji                                                                                                    |                                                                                                    |                                                                                                    |                |                                                                                                    |                                                                                                    |
|        |                            | N                                                                                                    | ama - nama                                                                                                    | Peserta Kelas Ke                                                                                                    | las Regular    |                                                                                                    |                                                                                                    |
|        | Nama                       | J. Kalassin                                                                                                    | TTL                                                                                                    | Norma Ortio                                                                                                    | No HP          | Alareat                                                                                                    |                                                                                                    |
| 1      | Texting daftar             | LaterGale                                                                                                    | fuesta acats,<br>2023-02-05                                                                                                    | Ayaht testing ayah<br>ibur testingibu                                                                                                    | Testing daftar | testang teating<br>Kec. Long Bate<br>Desa: Blang Out                                                                                                    |                                                                                                    |
| 3      | uu ja ittaa                | Perenguan                                                                                                    | Acah Singlit,<br>2007-12-01                                                                                                    | Ayaks Makhari Hudon<br>Ibur Xamilingga                                                                                                    | (Itya Maka     | Kec. Battamahwaan<br>Desai Kampung Baiw                                                                                                    |                                                                                                    |
|        |                            |                                                                                                    |                                                                                                    |                                                                                                    |                |                                                                                                    |                                                                                                    |
|        | Lihat<br>Inform<br>1       | Lihat Peserta Kela<br>Informati Peserta Kela<br>Rama Kem<br>Tahun Ajera<br>Rama Kama<br>Lana Kama<br>Lana Kema<br>Lana Kema<br>Lana Kema<br>Lana Kema<br>Lana Kema<br>Lana Kema<br>Lana Kema<br>Lana Kena<br>Lana Kena Kena Kena<br>Lana Kena Kena<br>Lana Kena Kena<br>Lana Kena Kena Kena<br>Lana Kena<br>Lana Kena<br>Lana Kena Kena Kena<br>Lana Kena Kena Kena Kena Kena Kena Kena K | Libbar Poserta Kelas<br>Tolomad Poserta Kelas<br>Tolomad Poserta Kelas<br>Tolomádore (2005kel)<br>N<br>N<br>N<br>N<br>N<br>N<br>N<br>N<br>N<br>N<br>N<br>N<br>N<br>N<br>N<br>N<br>N<br>N<br>N | Manual Presenta Kelas           Todorsad Presenta Kelas           Bern Kelas           Bern Kelas |                | Than Peserta Kelas<br>Tutor sa Autor ta Martingan<br>Tutor sa Autor ta Martingan<br>Martingan<br>Martingan | Link Peseta Kelas     Link mereta kelas     Link mereta kelas     Link mereta kelas     Link mereta kelas     Link mereta kelas     Link mereta kelas     Link mereta     Link mereta |

Gambar 4.10 halaman lihat peserta kelas

## 4. Halaman daftar user pendaftaran

Halaman daftar user pendaftaran merupakan halaman yang menampilkan data user yang telah mendaftar pada aplikasi android. Laman ini hanya menampilkan data saja, untuk penambahan data tidak bisa dilakukan oleh admin utama maupun admin pendaftaran. Tampilan halaman daftar user pendaftaran dapat dilihat pada Gambar 4.11 berikut.

| A.PendaftaranSite |           |                              |                 |                           |                                        |                                                                                                    |                                 | • •       |               |            |
|-------------------|-----------|------------------------------|-----------------|---------------------------|----------------------------------------|----------------------------------------------------------------------------------------------------|---------------------------------|-----------|---------------|------------|
|                   | Daftar    | User Pendaftaran             |                 |                           |                                        |                                                                                                    |                                 |           | B here - P    | ardstan.   |
|                   | Shew 2    | · · ettis                    |                 |                           |                                        |                                                                                                    |                                 | Search    |               |            |
|                   | No II     | Nama II                      | J.Kelanin II    | m II                      | Name Orfu                              | Marrol.                                                                                                    | T Notas IT                      | Status 11 | Actiona       |            |
|                   | 8         | Julio tambiyo                | Perampsan       | Backi, 2050-10-<br>34     | Ayaht Sandaga Una<br>Ibat Mulyari      | Ji, Smalleyen Drung Cul Inc., Banda nepe<br>Ket, Banda Raya                                                   | Notes<br>Table                  | Dista     | E State       |            |
| T Poniadaron      | 2         | Lavasati Putta               | Lateriald       | Jakarta, 2012-00-<br>13   | Ayels: Rudolf Arnold<br>Ball Maryan    | Dease Unlang Cut<br>Ji, Nartonni Diang Cut ken Juang bata, Banda<br>asuh<br>Ken Juang Dala<br>Dease Blang Cut | Quan<br>Keles<br>Tubliz<br>Quan | Ditertina | a teach       |            |
|                   | 3         | Nur Hasanah                  | Lain-laid       | Danda Aceh,<br>2010-06-20 | Ayahi Muhammed Zubahi<br>Tosi Rosalino | Setur Leconstan Datumbinan<br>Koc, Baltanohman<br>Desat Setur                                                 | Keins<br>Rogular                | Pending   | Carlos Carlos |            |
|                   | Shewing   | L to 3 of 3 onlines          |                 |                           |                                        |                                                                                                    |                                 | Pre       | Anas 1        | Net        |
|                   | Informasi | adonth Doffer Usor Pandallar | en.             |                           |                                        |                                                                                                    |                                 |           |               |            |
|                   |           |                              |                 |                           |                                        |                                                                                                    |                                 |           |               |            |
|                   | Copyright | © 2020 Menjid Corporation. I | Erightenserved. |                           |                                        |                                                                                                    |                                 |           | Vor           | niee 1.0.5 |
| <u>a</u> 1        |           |                              |                 |                           | 1 0                                    |                                                                                                    |                                 |           |               |            |

Gambar 4.11 Halaman daftar user pendaftaran

## 5. Halaman detail informasi pendaftaran

Halaman detail informasi pendaftaran merupakan halaman yang menampilkan informasi pendaftar. Laman ini juga berfungsi untuk memperbaharui status dari pendaftar, status pendaftar diantaranya status pending, status terima dan status ditolak. Dari status pendaftar akan mempengaruhi jumlah siswa, dimana siswa yang diterima akan dihitung masuk kedalam total jumlah peserta pada halaman kelas. Tampilan halaman detail informasi pendaftaran dapat dilihat pada Gambar 4.12 berikut.

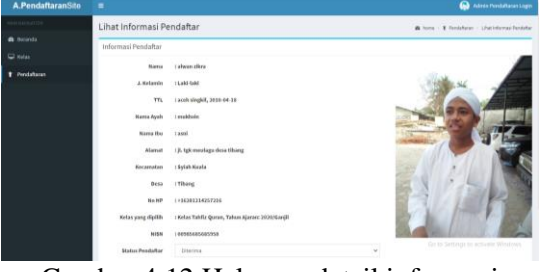

Gambar 4.12 Halaman detail informasi pendaftaran

6. Halaman Pengumuman Peserta TPA Halaman pengumuman TPA peserta merupakan tampilan data untuk memberitahukan kepada peserta vang dinyatakan lulus pada kelas pilihannya. Akan tetapi halaman pengumuman ini dapat dilihat oleh semua orang. Berikut tampilan halaman pengumuman peserta TPA dapat dilihat pada Gambar 4.13 berikut.

| Polar Rega | tar Autos Tatritz Quran Autos Nor | (Algebra)                  |                          |                                                     |  |
|------------|-----------------------------------|----------------------------|--------------------------|-----------------------------------------------------|--|
|            | DAFT                              | THE NAME - RANK VAND LO    | ILUE DIRELAE THA         |                                                     |  |
|            | Jackson Perspaying                | naisen densstarganda tangg | ni 13 Januari 2021       | 04130 PM                                            |  |
| No. No.    | J. Kelande                        | TTL.                       | Nama Orta                | Manut                                               |  |
| (1.) and   | ner Leite bete                    | handung, 2014-33-<br>05    | Again santos<br>Risconta | ggi, Taksuma<br>Rec, Ruta Alam<br>Datar HP, Laksama |  |
|            |                                   |                            |                          |                                                     |  |
|            |                                   |                            |                          |                                                     |  |

Gambar 4.13 Halaman pengumuman peserta TPA

# 4.4 Tampilan Halaman Bagian User (Android)

1. Halaman Utama / Beranda

Halaman utama atau beranda merupakan tampilan awal ketika aplikasi android dibuka, laman ini menampilkan seluruh gambar yang telah diinput oleh admin. Berikut tampilan halaman beranda dapat dilihat pada Gambar 4.14 berikut.

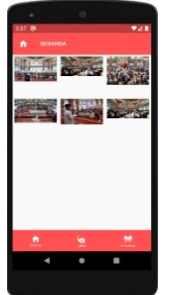

Gambar 4.14 Halaman utama / beranda

## 2. Halaman Jadwal Kegiatan

Halaman jadwal kegiatan merupakan tampilan ketika menu jadwal di tap / tekan, informasi yang ditampilkan yaitu jadwal kegiatan dari tanggal sekarang sampai 7 hari kedepan. Laman ini hanya menampilkan 1 minggu data saja dikarenakan space yang sangat minim dilihat pada aplikasi android. Berikut ini tampilan halaman detail jadwal kegiatan dapat dilihat pada Gambar <u>4.15 berikut</u>.

| 3.41 🔮                    |                                      | •4                                            |
|---------------------------|--------------------------------------|-----------------------------------------------|
| <b>a</b> .                |                                      |                                               |
| -                         | 2020.08.15                           | ~                                             |
|                           | Reference heres more a               | culture data por ringga                       |
|                           | 0 0                                  |                                               |
|                           | 0 - 0                                |                                               |
| Max                       | : Minnau (Au                         | a 16 2020)                                    |
| Piat                      | i: Minggu (Au                        | g 16, 2020)                                   |
| Walcu                     | Perceranoh                           | Temo                                          |
| 17:00<br>Rei pri<br>18:00 | H Addreaddin<br>Latineatiles,<br>MIN | Taplan Datta Wagnet-<br>Taple (Sagar Line-re) |
| 26.20<br>Alf all<br>26.20 | Et (horise<br>Dallar                 | Kapan Barin Laban-<br>Brashalan (Kapan        |
|                           | ni: Canin (Aun                       | 17 2020)                                      |
| n                         | n, aenin (Aug                        | 17, 2020)                                     |
| Walcu                     | Perceranah                           | Tema                                          |
|                           | 64                                   |                                               |
|                           | 2                                    |                                               |
|                           | • •                                  |                                               |
|                           |                                      |                                               |
|                           |                                      |                                               |

Gambar 4.15 Halaman jadwal kegiatan

Adapun tampilan jadwal kegiatan ketika filter digunakan maka tampilan akan berubah seperti terlihat pada Gambar 4.30 berikut yang menampilkan jadwal kegiatan khusus akhwat.

| 4.12 🛞                         |                         | ₹41                                                                            |
|--------------------------------|-------------------------|--------------------------------------------------------------------------------|
| <b>(a</b> )                    |                         |                                                                                |
| •                              |                         |                                                                                |
|                                | te tangga tanja rismako | and any provides                                                               |
|                                | 0 0 1                   | Broat 💿 Altread                                                                |
| _                              |                         |                                                                                |
| Har                            | i: Rabu (Aug            | 19, 2020)                                                                      |
| Halts                          | Panoramak               | Terra                                                                          |
| 18-08<br>MF 4-0<br>11:20<br>MH | Une Elsevision          | Kaljun Mikedi<br>Rescripton - Salain dan<br>Teologia (kajan<br>Mikedi (Miketa) |
| Har                            | i: kamis (Aug           | 20, 2020)                                                                      |
|                                | == Data Kosore          |                                                                                |
| Hari                           | : Jumat (Aug            | 21, 2020)                                                                      |
| Index                          | Pascranah               | Tena                                                                           |
| <u>.</u>                       |                         |                                                                                |
|                                | •                       | •                                                                              |
|                                |                         |                                                                                |
|                                |                         |                                                                                |
|                                |                         |                                                                                |

Gambar 4.16 Halaman jadwal kegiatan ketika di filter

#### 3. Halaman Detail Jadwal Kegiatan

Halaman detail jadwal kegiatan merupakan tampilan ketika salah satu kolom pada tabel jadwal kegiatan di tap / tekan, maka informasi seputar data jadwal kegiatan dan data gambar beserta video yang telah di upload oleh admin. Berikut tampilan detail jadwal kegiatan dapat dilihat pada Gambar 4.31 berikut.

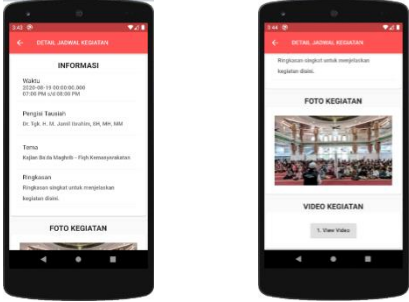

Gambar 4.17 Halaman detail jadwal kegiatan 4. Halaman Notifikasi Jadwal kegiatan

Halaman notifikasi jadwal kegiatan merupakan informasi yang diterima oleh pengguna android pada smartphone berupa notifikasi dari push notification firebase. Ketika admin menambahkan data jadwal kegiatan terbaru maka pengguna aplikasi langsung mendapatkan notifikasi seperti terlihat pada Gambar 4.18 berikut.

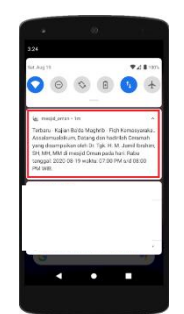

Gambar 4.32 Notifikasi jadwal kegiatan penambahan data

Adapun tampilan notifikasi ketika admin memberitahukan kepada pengguna android bahwa ada gambar, video dan ringkasan terbaru yang sudah di upload kedalam system maka admin hanya menekan tombol notifikasi seperti pada Gambar 4.14. Tampilan notifikasi tersebut dapat dilihat pada <u>Gambar 4.19</u> berikut.

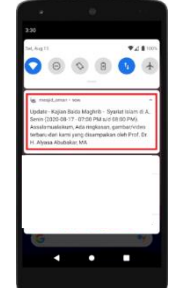

Gambar 4.19 tampilan notifikasi gambar, video dan ringkasan terbaru

#### 5. Halaman Pendaftaran TPA

Halaman pendaftaran merupakan tampilan ketika pengguna android menekan/tap menu pendaftaran, laman ini menyediakan form pendaftaran untuk pendaftar yang ingin mendaftarkan anaknya untuk dapat masuk ke kelas TPA yang dibuka. Berikut tampilan halaman pendaftaran dapat dilihat pada Gambar 4.20 berikut.

| H.55    |           |             |      |
|---------|-----------|-------------|------|
| 00073   | 5700973   |             |      |
|         | -         |             |      |
|         | WHAT DOD  |             |      |
|         |           |             |      |
| 2000    |           |             |      |
| ee 100  | Colores - |             |      |
| 14.20   | (d).      |             |      |
| 2010    | 21.12     |             | ×    |
|         |           |             |      |
| -       | 10        |             |      |
|         | . 0       | Neral Solar |      |
|         |           |             |      |
| distant | 5e        |             |      |
| HOPE B  |           |             |      |
| Justic  |           |             |      |
|         |           |             |      |
|         |           |             |      |
| . *     | 102       | 86261344761 |      |
|         |           |             |      |
| Laung   | Data      |             |      |
|         | -         |             |      |
| - 44    |           |             | 1925 |
|         |           |             |      |
|         |           |             |      |

Gambar 4.20 Halaman pendaftaran

## 6. Halaman Notifikasi Pendaftaran

Halaman notifikasi pendaftaran merupakan tampilan untuk pengguna android yang telah melakukan pendaftaran yang ditampilkan dalam bentuk pop up. Admin diharuskan memperbaharui status pendaftar untuk menerima atau menolak pendaftar untuk masuk ke kelas TPA. Tampilan notifikasi ketika pendaftar diterima pada kelas TPA yang dipilih dapat dilihat pada Gambar 4.21 berikut.

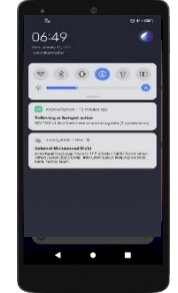

Gambar 4.21 Tampilan notifikasi ketika pendaftar diterima Adapun tampilan notifikasi ketika pendaftar ditolak pada kelas TPA yang dipilih dapat dilihat pada Gambar 4.22 berikut.

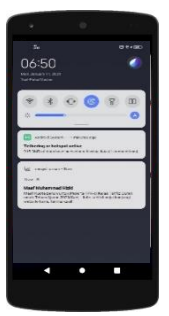

Gambar 4.22 Tampilan notifikasi ketika pendaftar ditolak

#### V. KESIMPULAN DAN SARAN 5.1 Kesimpulan

Berdasarkan hasil perancangan, perancangan dan pengembangan sistem informasi manajemen masjid oman al-makmur berbasis web dan android maka dapat diambil beberapa kesimpulan, yaitu:

 Sistem informasi yang dibangun telah membantu jamaah yang kesulitan mencari informasi sebagai sarana pemberitahuan kepada warga / jamaah jadwal kegiatan

yang diselenggarakan melalui aplikasi android.

- 2. Sistem Informasi yang dibangun telah membantu jamaah dalam keterlambatan informasi yang diterima pada pengumuman masjid Oman Al-Makmur.
- 3. Aplikasi Pendaftaran online TPA Unggulan Al-Hilal telah tersedia pada aplikasi Android.

#### 5.2 Saran

Pada sistem informasi masjid Oman almakmur ini masih memiliki kekurangan seperti belum dapat memberikan notifikasi melalui email dan sms gateway, pengumuman kelulusan di aplikasi android belum di terapkan dan masih melalui web, aplikasi ini hanya memberikan informasi yang berhubungan dengan kajian dan pendaftaran TPA, sehingga perlu adanya pengembangan dimasa mendatang untuk penelitian selanjutnya dapat dikembangkan yang memungkinkan untuk menjadi lebih baik lagi

## DAFTAR PUSTAKA

- Chandra, N. (2018). pengertian activity diagramdan simbol-simbolnya. Diambil kembali dari pelajarindo.com: https://pelajarindo.com/pengertian-activitydiagram-simbol/
- Jogjaweb. (2006). pengertian dan sejarah firebase. Diambil kembali dari jogja.co.id: https://jogjaweb.co.id/blog/pengertian-dansejarah-firebase/
- Kartika, I. (2020). teknik dalam white box dan black box testing. Diambil kembali dari binus.ac.id:

https://socs.binus.ac.id/2020/07/02/teknikdalam-white-box-dan-black-box-testing/

- kristanto, D. (2018). Sistem Informasi Pengelolaan Masjid Ibaadurrahman Berbasis Web.
- Liantriana, B. (2018). pengenalan flutter.io bagi developer react. Diambil kembali dari medium.com: https://medium.com/skyshidigital/flutter-io-416c630202732/
- Muharam, A. (2018). apa itu codeigneter dan keunggulannya. Diambil kembali dari logique.co.id: https://www.logique.co.id/blog/2019/08/03/ codeigniter-dan-keunggulannya/
- Pendidik, D. (2020). xampp adalah. Diambil kembali dari dosenpendidik.co.id: https://www.dosenpendidik.co.id/xamppadal ah/
- Putra. (2019). pengertian android. Diambil kembali dari salamadian.com: https://salamadian.com/pengertian-android/
- Rosyidi Duraisy, B. (2017). manajemen sistem informasi. Diambil kembali dari bahrur rosyididuraisy.wordpress.com: https:// bahrur rosyididuraisy.wordpress.com/research/man

rosyldiduralsy.wordpress.com/research/man ajemen-sistem-informasi/

- Tarmizi, H. (2017). pengertian sublime text. Diambil kembali dari hasantarmizi.blogspot.com: https://hasantarmizi.blogspot.com/2017/04/ Pengerian-sublime-text.html?m=1/
- Waryanto. (2018). pengertian website lengkaap dengan jenis manfaatnya. Diambil kembali dari niagahoster.co.id: https://www.niagahoster.co.id/blog/pengerti an-website/
- Winarso, B. (2015). apa itu andoid, sejarah dan versi-versinya. Diambil kembali dari dailysocial.id: https://dailysocial.id/post/apaitu-android-dan-sejarahnya